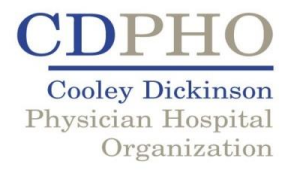

## **HEALTH DIALOG REGISTRATION INSTRUCTIONS:**

- 1. Visit <u>www.yourhealthdialog.com/cdpho</u>, click on My Health Decision (main tool bar)
- 2. Click on the "Registration" tab and you will be guided through User Setup
- 3. Complete the User Setup
- 4. YOUR REGISTRATION KEY WILL BE:
  - a. First Initial+Last Name+Birthdate
  - b. NO SPACES *example*: jsmith01041959
- 5. Follow the steps and you will be on your way!